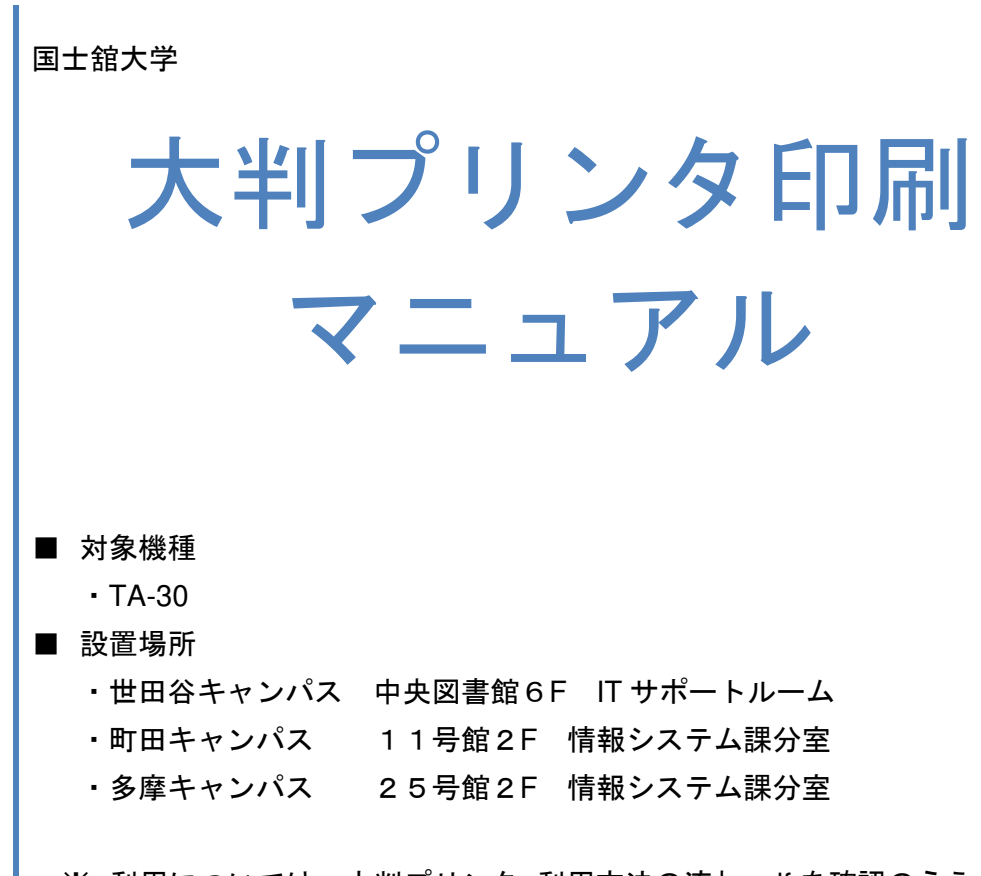

※ 利用については、大判プリンタ\_利用方法の流れ.pdf を確認のうえ 大判プリンタ\_利用申請書.pdf を提出ください。

> 情報システム課 ver.2.0

ver.2.0

| ↓ □ □ □ =<br>ファイル ホーム                                         | ダウンロ-<br>共有                | -ド<br>表示                                                                                                    |                                                                                                    |                                 |           | □ ×     |      |                      |                        |                 |
|---------------------------------------------------------------|----------------------------|----------------------------------------------------------------------------------------------------|----------------------------------------------------------------------------------------------------|---------------------------------|-----------|---------|------|----------------------|------------------------|-----------------|
| ← → ~ ↑                                                       | •                          | PC » ダウンロード                                                                                                    |                                                                                                    | <u>م</u> ہے۔                    | ダウンロードの検索 |         |      |                      |                        |                 |
| 📌 01ック ア!                                                     | クセス                        | 名前                                                                                                    | 更新日時                                                                                                    | 種類                              | サイズ       |         |      |                      |                        |                 |
| ■ デスクトッ<br>ダウンロー<br>日 ドキュメン<br>■ ピクチャ                         | ブ オ<br>-ド オ<br>-ド オ<br>- オ | A ohbanshinseisyo.pdf                                                                                                    | 2022/10/03 11:45                                                                                                    | Adobe Acrobat D                 | ) 548 KB  | 2       |      | ①印                   | 刷したい F<br>を開きる         | PDF ファイル<br>ます。 |
| <ul> <li>ビデオ         シミュージック         1 個の項目 1     </li> </ul> | ク<br>(個の酒日)                | ◆<br>幸選択 SATKR                                                                                                    |                                                                                                    |                                 |           |         |      |                      |                        |                 |
| la ohbansh                                                    | inseisyc                   | pdf - Adobe Acrobat Reader E                                                                                                    | DC (32-bit)                                                                                                    |                                 |           |         |      |                      | -                      |                 |
| ファイル (E)                                                      | 編集 (E)                     | 表示(V) 署名(S) ウィンドウ(                                                                                                    | <u>W) ヘルプ(H)</u>                                                                                                    |                                 |           |         |      |                      |                        |                 |
| 本一厶                                                           | ツール                        | ohbanshinseisyo                                                                                                    | pdf ×                                                                                                    |                                 |           |         |      |                      | ?                      | ログイン            |
| □ ☆                                                           | 7 9                        | S 🔒 🔍 🕥                                                                                                    | J 1 / 1                                                                                                    | k 🖑 E                           | ) (+)     | 68.7% 🔻 | l⊒ • | ····<br>↓ ···        | Ĉ,                     | ⊠ Q             |
|                                                               |                            | ファイルを印刷 (Ctrl+P)                                                                                                    |                                                                                                    |                                 |           |         | ^    |                      |                        |                 |
|                                                               | ₽                          | - 申請養提出先 : 世田谷<br>- 利用時間 : 月~金<br>- 年間使用枚数 : 1人年<br>- 年間使用枚数 : 1人年<br>- 三月一〇〇〇〇〇〇〇〇〇〇〇〇〇〇〇〇〇〇〇〇〇〇〇〇〇〇〇〇〇〇〇〇〇〇〇〇                                                                                                    | キャンパス中央図書館6階 焼1<br>の9:00~16:00<br>の5枚まで(承認者無しの場合)<br>のあったミスプリントは四時期に<br>利用できない場合があります。ご了<br>学年<br>所属                                                                                                    | 服システム課事務室<br>加算されません。<br>永ください。 | 学籍番号      |         |      | ②「ファイ」<br>クリ・<br>マント | レを印刷」<br>ックします         | ボタンを う<br>。     |
|                                                               | 請者                         | 学部 - 研究科 学科 · 専攻                                                                                                    |                                                                                                    |                                 |           |         |      |                      | ±.6± 🛆                 |                 |
|                                                               |                            |                                                                                                    | 連絡先                                                                                                    |                                 |           |         |      |                      | (Tain)                 |                 |
|                                                               |                            | TEL                                                                                                    | e-mail                                                                                                    |                                 |           |         |      | こ ページを               | 整理 ♀                   | ^               |
|                                                               | 申請內容                       | 第20年月日()(:))~(:)~(:))       100月日()(:)~(:)~(:))       100月間(:)       100月間(:)       100月 |                                                                                                    |                                 |           |         |      | ページを削除、<br>す。        | 挿入、抽出、回<br>今すぐ試す       | 転しま             |
|                                                               |                            | A 0 (841×1189mm)<br>※将室や団体での使用は、発怒者(数編員                                                                                                    | 枚<br>) の記載が必要です。                                                                                                    |                                 |           |         |      | <b>n</b>             |                        | ~               |
|                                                               | 承認者                        | ※来認者無しの場合、申請者の年間使用的<br>(一有)<br>(二年)<br>(二年)<br>(二年)<br>(二年)<br>(二年)<br>(二年)(二年)(二年)(二年)(二年)(二年)(二年)(二年)(二年)(二年)                                                                                                    | 数(年間5枚まで)に加算されます<br>(教職員)<br>る連絡以外には使用しません。                                                                                                    | 内線番号                            |           | ED.     |      | Acr<br>PD            | obat Pro DC<br>)Fを変換・編 | こで<br>集         |
|                                                               |                            |                                                                                                    | water of the second second sec |                                 |           |         |      |                      |                        |                 |

| - FTRE (75% 1)                                                                                                    | ×                                                                                                    |
|----------------------------------------------------------------------------------------------------|----------------------------------------------------------------------------------------------------|
| ブリンター(Ŋ→「KOK 10076 AP.IV C3375 (リダイレクト3 ✓ プロパティ(P) 詳細設<br>- BIG-Canon-TA-30                                                                                                    | を回 <u>ヘルブ(H)</u> ⑦<br>里」で印刷M □インク/トナーを節約 ①                                                                   |
| Fax (リダイレクト3)<br>印刷するペー<br>のすべて(A)<br>ト 詳細オプシ<br>Microsoft Print to PDF<br>Microsoft Print to PDF (リダイレクト3)<br>ト 詳細オプシ<br>Microsoft XPS Document Writer (リダイレクト3)<br>OneNote 16 に送る                                                                                                    | ③「プリンター(N)」のプルダ<br>ウンメニューボタンをクリック                                                                            |
| ページサイズ如OneNote 16 に送る (リダイレクト3)<br>サイズm ホスター 複数 小冊子                                                                                                    |                                                                                                    |
| <ul> <li>○合わせる旧</li> <li>○美際のサイズ</li> <li>●特大ページを縮小</li> <li>○力スタム倍率:</li> <li>100 %</li> </ul>                                                                                                    |                                                                                                    |
| □ PDF のページサイズに合わせて用紙を選択回                                                                                                    | ④「大判印刷プリンタ」に対応し                                                                                              |
| □用紙の両面に印刷◎                                                                                                    | た項目をクリックします。                                                                                                 |
| ◎自動 ○縱 ○横                                                                                                    | 世田谷:「BIG-CANON-TA-30」                                                                                        |
| 注釈とフォーム(M)                                                                                                    | 町田:「町田分室一大判」                                                                                                 |
| 文書と注釈 ~ 注釈の一覧()                                                                                                    | 多摩:「多摩分室-大判」                                                                                                 |
| ページ設定(5)                                                                                                    | 印刷 キャンセル                                                                                                    |
|                                                                                                    |                                                                                                    |
| 印刷                                                                                                    | ×                                                                                                    |
|                                                                                                    |                                                                                                    |
| 印刷<br>フリンターN: BIG-Canon-TA-30 プロパティの 詳細設な<br>部数(): 1 中 ログレースケール                                                                                                    | ×<br>ED<br>へルブ(H) ⑦<br>電で印刷M ロインクノトナーを節約 ①                                                                   |
| 印刷<br>フリンター(N): BIG-Canon-TA-30 プロパティ(P) 詳細設<br>部数(D): 1 0 ログレースケーレー<br>印刷するページ                                                                                                    | ×<br>を回                                                                                                    |
| 印刷<br>フリンター(N): BIG-Canon-TA-30 プロパティ(P) 詳細設<br>部数(D): 1 ①                                                                                                    | ×                                                                                                    |
| 印刷<br>フリンター(N): BIG-Canon-TA-30<br>部数(D): 1<br>印刷するページ<br>④ すべて(A)<br>・ 詳細オブション<br>・ ごけ (ごか)理 O                                                                                                    | ×<br>注DD △ルブ曲 ⑦<br>電で印刷M □インク/トナーを節約 ①<br>を・93%<br>⑤「プロパティ(P)」をクリ                                            |
| 印刷<br>フリンター(N): BIG-Canon-TA-30<br>部数(D:1 〕<br>印刷するページ<br>④ すべて(A)<br>・詳細オブション<br>ページサイズ処理<br>①<br>サイブの<br>ポフター<br>地型<br>・<br>ポフター<br>地型<br>・<br>ポフター<br>地型<br>・<br>ボフター<br>・<br>ポフター<br>・<br>ポフター<br>・<br>ポフター<br>・<br>ポロパティ(P)<br>詳細設)<br>・<br>「<br>クレースケーレー<br>・<br>「<br>の<br>の<br>の<br>し<br>の<br>し<br>っ<br>し<br>の<br>し<br>っ<br>し<br>の<br>し<br>っ<br>し<br>の<br>し<br>っ<br>し<br>の<br>し<br>っ<br>し<br>の<br>し<br>っ<br>し<br>の<br>し<br>っ<br>し<br>の<br>の<br>の<br>の<br>の<br>の<br>の<br>の<br>の<br>の<br>の<br>の<br>の | ×<br>EDD ヘルブ曲 ⑦<br>電で印刷M ロインクノトナーを節約 ①<br>を・93%<br>⑤「プロパティ(P)」をクリ<br>ックします。                                  |
| 印刷<br>フリンター(M): BIG-Canon-TA-30                                                                                                    | ×<br>ED<br>▲レブ曲 ①<br>▲して印刷M □ インクノトナーを節約 ①<br>本・93%<br>⑤「プロパティ(P)」をクリ<br>ックします。                              |
| 印刷<br>フリンター(N): BIG-Canon-TA-30<br>部数(Ω): 1 ① 「 」 」<br>印刷するページ<br>④ すべて(Δ) ①現在のページ(U) ○ページ指定(G) 「<br>・詳細オブション<br>ページサイズ処理 ①<br>サイズ(U) ポスター 複数 小冊子<br>○合わせる(D) ○実際のサイズ<br>● 特大ページを縮小 ○カスタム倍率: 100 %                                                                                                    | ×<br>注DD ▲ で印刷M □ インク/トナーを節約 ①<br>「つつパティ(P)」をクリ<br>ックします。                                                    |
| 印刷<br>フリンター(M): BIG-Canon-TA-30                                                                                                    | ×<br>ED <u>ヘルプ(H)</u> ①<br>* 23%<br>⑤ 「プロパティ(P)」をクリ<br>ックします。                                                |
| 印刷<br>フリンター(N): BIG-Canon-TA-30<br>アリンター(N): BIG-Canon-TA-30<br>の<br>の<br>の<br>の<br>の<br>の<br>の<br>の<br>の<br>の<br>の<br>の<br>の                                                                                                    | <ul> <li>         ・ ・ ・ ・ ・ ・ ・ ・ ・ ・ ・ ・ ・ ・ ・</li></ul>                                                    |
| 印刷<br>フリンター(M): BIG-Canon-TA-30 「フロパラィ(P) 詳細設定<br>部数(G): 1 ① 「クレースケール」<br>印刷するページ<br>④ すべて(A) ①現在のページ(U) ①ページ指定(G) 「<br>・詳細オブション<br>ページサイズ処理 ①<br>サイズ 0 ポスター 複数 小冊子<br>〇 合わせる(D ○実際のサイズ<br>④ 特大ページを縮小 ○ カスタム倍率: 100 %<br>□ PDF のページサイズに合わせて用紙を選択(D)<br>向き:<br>④ 自動 ○縦 ○横<br>注釈とフォーム(M)<br>文書と注釈 ¥知の一覧(D)                                                                                                    | ED ヘルブ山 ① ED ヘルブ山 ① FCDRIM □ インクノトナーを節約 ① ⑤ 「プロパティ(P)」をクリ<br>ックします。 I ① 10 0 0 0 0 0 0 0 0 0 0 0 0 0 0 0 0 0 |

| 📾 BIG-Canon-TA-30のプロパティ     |                                                            | ×               |
|-----------------------------|------------------------------------------------------------|-----------------|
| 基本設定 パージ設定 レイアウト お気         | (- 24) 7-7-41174                                           |                 |
|                             |                                                            |                 |
|                             | 电紙の種類(Y): 自動(フリンター設定に従う) ◇                                 |                 |
|                             | 情報の取得( <u>O</u> ) 詳細設定( <u>S</u> )                         |                 |
|                             | 目的設定モード                                                    |                 |
|                             | 印刷目的():                                                    |                 |
| A4 :                        |                                                            |                 |
| 210.0 mm × 297.0 mm<br>↓ 等倍 | 産業業<br>CAD (カラー線画)<br>CAD (カラー線画)                          | ── ⑥「ページ設定」をクリッ |
| A4 :<br>210.0 mm × 297.0 mm | CAD (モノクロ線画)<br>パース・GIS                                    | クリます            |
|                             |                                                            |                 |
|                             | 印刷品質(0)・ 煙油                                                |                 |
|                             | マ字/画像/グラフィックスなどの混在する一般的な文書を演切な設定で、                         |                 |
|                             | 印刷します。                                                     |                 |
|                             | 設定達約00                                                     |                 |
|                             | 87.7C ¥8.80(¥)                                             |                 |
|                             | □ 印刷前にプレビューを表示( <u>W</u> )                                 |                 |
|                             |                                                            |                 |
|                             | ステータスモニタ( <u>R</u> ) パージョン情報( <u>B</u> ) 標準に戻す( <u>F</u> ) |                 |
|                             | OK キャンヤル ヘルブ                                               |                 |
|                             |                                                            |                 |
|                             |                                                            |                 |
|                             |                                                            |                 |
| 👼 BIG-Canon-TA-30のプロパティ     |                                                            | ×               |
| 基本設定 ページ設定 レイアウト お気(        | に入り ユーティリティ                                                |                 |
|                             |                                                            |                 |
|                             |                                                            |                 |
|                             | □ /////□/□///□/□////□////□/////□/////□////                 |                 |
|                             |                                                            |                 |
|                             | ○ ロール紙の幅に合わせる                                              |                 |
| A4:                         | ○ 倍率を指定する 自動 🗣 % (5~600)                                   | ⑦「原稿サイズ(G)」を指定  |
| ◆ 等倍                        | 出力用紙サイズ(I): 用紙サイズと同じ ~                                     | 1 = + +         |
| 210.0 mm × 297.0 mm         | 의리/artistation                                             |                 |
|                             |                                                            | (元データの用紙サイズ)    |
|                             | 201 01                                                     |                 |
|                             | ▲ ページを90度回転(用紙節約)(」)                                       |                 |
| J B                         |                                                            |                 |
|                             |                                                            |                 |
|                             | □-ル紙幅(L): 24 in □-ル (609.6mm) ~                            |                 |
|                             | ロール紙オプション( <u>O</u> )                                      |                 |
|                             | ユーザー用紙設定(Z) 標準に戻す(E)                                       |                 |
|                             | OK キャンセル ヘルプ                                               |                 |

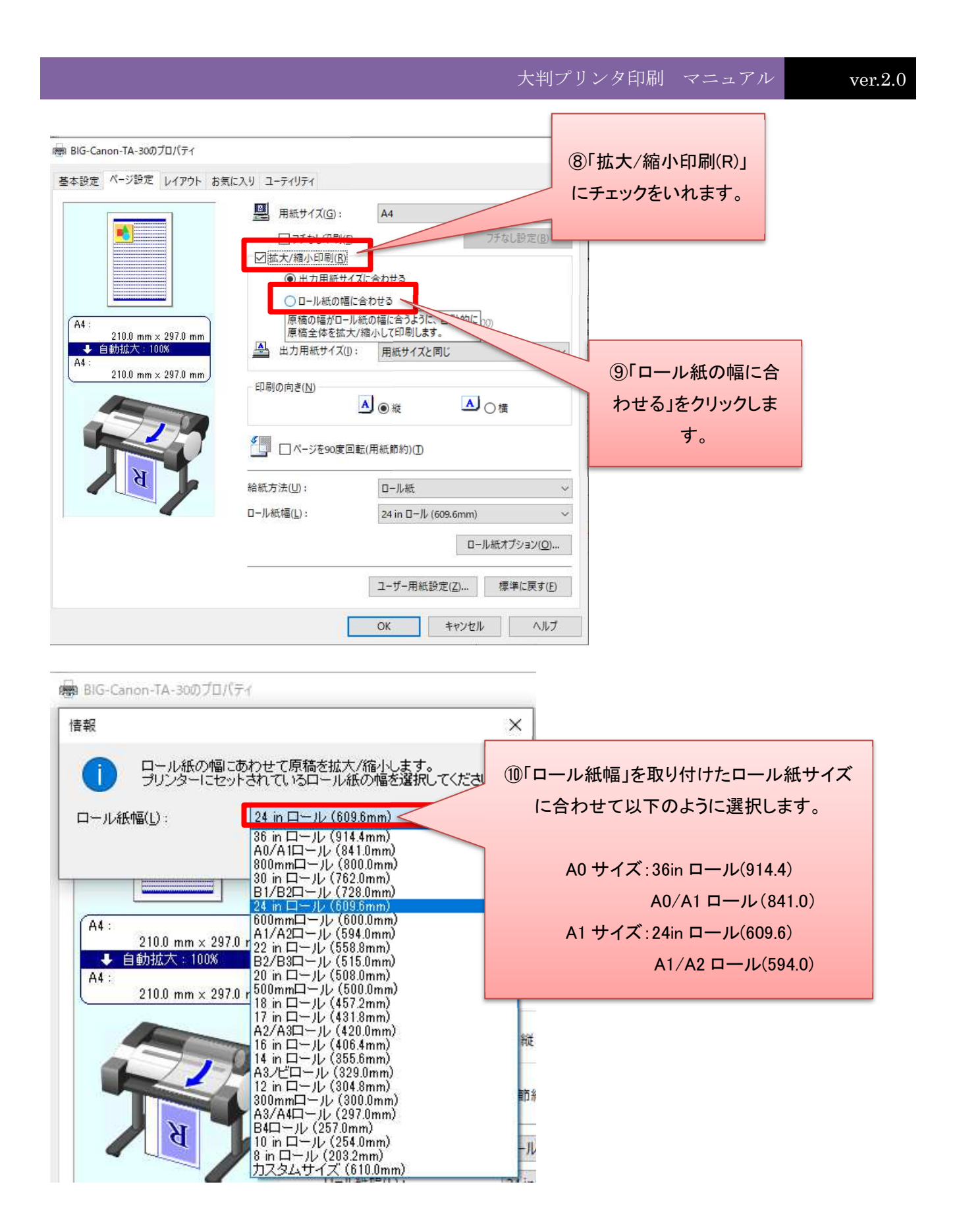

| 情報                                                                                                    | ×                                                           |                   |                                  |                                |
|----------------------------------------------------------------------------------------------------|-------------------------------------------------------------|-------------------|----------------------------------|--------------------------------|
| ー ロール紙の幅にあわせて原稿を<br>ー コンターについたされているロー                                                                                                    | 拡大/縮小します。<br>- 世紙の幅を選択してください                                |                   |                                  |                                |
| ロール紙幅(L): 24 in ロール                                                                                                    | (609.6mm)                                                   |                   |                                  |                                |
|                                                                                                    | OK ±ъ^,470.                                                 |                   |                                  | ① I OK」をクリックします。               |
| BIG-Canon-TA-30070/CT4                                                                                                    |                                                             |                   | X                                |                                |
| 基本設定 ページ設定 レイアウト お気に                                                                                                    | 7.11 7-74174                                                |                   | ~                                |                                |
|                                                                                                    |                                                             | 44                |                                  |                                |
|                                                                                                    | 用紙サイス(G):                                                   | A4                | ①-1 ロール紙                         | の幅の通りに印刷する場合。                  |
|                                                                                                    | ☑ 拡大/縮小印刷(图)                                                |                   | 印刷結果イメ                           |                                |
|                                                                                                    | ○出力用紙サイズに                                                   | 合わせる              |                                  |                                |
|                                                                                                    | ● ロール紙の幅に合わ<br>○ (広本が均定する)                                  |                   | 「和正」の                            | 「場合、「R は縦回さ」                   |
| A4:<br>210.0 mm × 297.0 mm                                                                                                    | ○信率を損足する                                                    |                   | ットしたロール紙の                        | の用紙の想定通りに出力される。                |
| 24 in □)/ (609.6mm) :<br>609.6 mm × 866.7 mm                                                                                                    |                                                             |                   |                                  |                                |
|                                                                                                    | - 印刷の向き( <u>N</u> )                                         |                   |                                  |                                |
| A DA                                                                                                    |                                                             | Ø € HE            |                                  |                                |
|                                                                                                    | 【 □ページを90度回転()                                              | 用紙節約)( <u>T</u> ) |                                  |                                |
| - <u></u> <u></u> <u></u> <u></u> <u></u> <u></u> <u></u> <u></u> <u></u> <u></u> <u></u> <u></u> <u></u> <u></u> <u></u> <u></u> <u></u> <u></u> <u></u> | 給紙方法( <u>U</u> ):                                           | ロール紙              | ~                                |                                |
|                                                                                                    | ロール紙幅( <u>L</u> ):                                          | 24 in □-儿 (609.6  | imm) ~                           |                                |
|                                                                                                    |                                                             |                   | ロール紙オプション( <u>O</u> )            |                                |
|                                                                                                    |                                                             |                   |                                  |                                |
|                                                                                                    |                                                             | ユーザー用紙設定(2        | () 標準に戻す(E)                      |                                |
|                                                                                                    |                                                             | OK +              | マンセル ヘルプ                         |                                |
|                                                                                                    | A                                                           |                   |                                  | •                              |
| 嘲 BIG-Canon-TA-30のプロパティ                                                                                                    |                                                             |                   | 12 2 日 — 11 5年4                  | の岐の1サノブ下で印刷すて得る                |
| 基本設定 ページ設定 レイアウト お気に                                                                                                    | こ入り ユーティリティ                                                 |                   |                                  |                                |
|                                                                                                    | - 用紙サイズ(G):                                                 | A4                | 「ヘーシを 90 度                       |                                |
|                                                                                                    | フチなし印刷(E)                                                   |                   | の  R」の[                          | 向きが横向きとなる事を確認。                 |
|                                                                                                    | <ul> <li>○ 出入/編小印刷(<u>1</u>)</li> <li>○ 出力用紙サイズに</li> </ul> | 合わせる              | 用紙サイ                             | 「ズが変更されることを確認。                 |
|                                                                                                    | ③ ロール紙の幅に合われていた。                                            | わせる               | セットしたロー                          | ル紙より1 サイズ小さく出力される              |
| A4 :<br>210.0 mm × 297.0 mm                                                                                                    | ○倍率を指定する                                                    | 自動 🔶 %            | 例                                | :A0→A1 サイズとなる                  |
| 24 in ロール (609.6mm) :                                                                                                    | 出力用紙サイズ(1):                                                 | 自動                |                                  |                                |
| 609.6 mm × 866.7 mm                                                                                                    | 印刷の向き( <u>N</u> )                                           |                   |                                  |                                |
|                                                                                                    | A                                                           | O₩                | <ul> <li>●</li> <li>Ĭ</li> </ul> | 90 度回転前                        |
|                                                                                                    |                                                             | 田紙節約)(T)          |                                  | 24 in □                        |
|                                                                                                    |                                                             | 111066010101/11   |                                  | 609.6 mm x 866.7 mm)           |
|                                                                                                    | 給紙方法( <u>U</u> ):                                           | ロール紙              | ~                                | 00 库回封纵                        |
|                                                                                                    | □-ル紙幅( <u>L</u> ):                                          | 24 in □-ル (609.6  | 5mm) 🗸                           | 90 度凹転发<br>24 in 口ール (609 6mm) |
|                                                                                                    |                                                             |                   | ロール紙オプション( <u>O</u> )            | 429.0 mm × 609.6 mm            |
|                                                                                                    | -                                                           | ユーザー用紙設定(2        | [] 標準に戻す( <u>F</u> )             |                                |
|                                                                                                    |                                                             | OK +              | 14711. All 7                     |                                |
| 2                                                                                                    |                                                             | - T               |                                  |                                |

| 基本設定 ページ設定 レイアウト 5.気に入り ユーディリティ           Af:           2100 mm x 237 8 mm           Y 1 m D = 1/k 100 (0)           Y 1 m D = 1/k 100 (0)           Y                                                                                                    | m BIG-Canon-TA-30のプロパティ               |                           |                    | ×                                       |              |
|----------------------------------------------------------------------------------------------------|---------------------------------------|---------------------------|--------------------|-----------------------------------------|--------------|
| Image: Section 14-30       Image: Section 14-30         Start 72-10       Start 72-10         Start 72-10       Start 72-10         Start 72-10 <t< th=""><th>基本設定 ページ設定 レイアウト おき</th><th>気に入り ユーティリティ</th><th></th><th></th><th></th></t<>                                                                                                    | 基本設定 ページ設定 レイアウト おき                   | 気に入り ユーティリティ              |                    |                                         |              |
| Image: Second table       Image: Second table         Image: Second table       Image: Second table         Image: Second table       Image: Second table </th <th></th> <th>用紙サイズ(G):</th> <th>A4</th> <th>Ŷ</th> <th></th>                                                                                                    |                                       | 用紙サイズ(G):                 | A4                 | Ŷ                                       |              |
| Image: String in the string in the strin                          |                                       | □ フチなし印刷(E)               |                    | 7チなし設定(B)                               |              |
| A:       2100 mm x 2970 mm         A:       2100 mm x 2970 mm         B:       B:         B:       B:         B:       B:         B:       B:         B:       B:         B:       B:         B:       B:         B:       B:         B:       B:         B:       B:         B:       D:         B:       D:         B:       D:         B:       D:         B:       D:         B:       D:         B:       D:         B:       D:         B:       D:         D:       D:         D: </td <td></td> <td>☑ 拡大/縮小印刷(R)</td> <td></td> <td></td> <td></td>                                                                                                    |                                       | ☑ 拡大/縮小印刷(R)              |                    |                                         |              |
| Image: Sectors         Image: Sectors         Image                                                                                                    |                                       | 〇 出力用紙サイズ                 | に合わせる              |                                         |              |
| At:       2100 mm x 2070 mm         Value       Orametatista in item         Value       Orametatista in item         Value       Orametatista in item         Value       Orametatista in item         Value       Orametatista in item         Value       Orametatista in item         Value       Orametatista in item         Value       Orametatista in item         Value       Orametatista in item         Value       Orametatista in item         Value       Orametatista in item         Value       Orametatista in item         Value       Orametatista in item         Value       Value         Value       Value         Value       Value         Value       Value         Value       Orametatista in item         Value       Orametatista in item         Value       Orametatista in item         Value       Orametatista in item         Value       Orametatista in item         Value       Orametatista in item         Value       Orametatista in item         Value       Orametatista in item         Value       Orametatista in item         Value       Oramet                                                                                                    |                                       | ●ロール紙の幅に含                 | わせる                |                                         |              |
| 2100 mm x 2920 mm         210 mm x 2920 mm         210 mm x 2960 mm)         B935 mm x 8867 mm)         B935 mm x 8867 mm)         B935 mm x 8867 mm)         B935 mm x 8867 mm)         B935 mm x 8867 mm)         B935 mm x 8867 mm)         B935 mm x 8867 mm)         B935 mm x 8867 mm)         B935 mm x 8867 mm)         B935 mm x 8867 mm)         B101 mm x 290 mm         B101 mm x 290 mm x 290 mm         B101 mm x 290 mm         B101 mm x 290 mm         B101 mm x 290 mm         B101 mm x 290 mm                                                                                                    | (A4 ·                                 | ○ 倍率を指定する                 | 自動一%               | (5~600)                                 |              |
| 1       一日、日本市       1         1       1       1       1         1       1       1       1         1       1       1       1         1       1       1       1         1       1       1       1         1       1       1       1       1         1       1       1       1       1         1       1       1       1       1         1       1       1       1       1         1       1       1       1       1         1       1       1       1       1         1       1       1       1       1         1       1       1       1       1         1       1       1       1       1       1         1       1       1       1       1       1       1         1       1       1       1       1       1       1       1         1       1       1       1       1       1       1       1       1       1       1       1       1       1       1       1<                                                                                                    | 210.0 mm × 297.0 mm                   |                           |                    | 12.5 - 22.8 - 22                        |              |
| 6035 mm x 8567 mm         日間の時度()         ● 日間         ● 日間 <td>◆ ロール紙幅: 295%<br/>24 in ロール (609.6mm):</td> <td>出力用紙サイス(1):</td> <td>自動</td> <td>~</td> <td></td>                                                                                                    | ◆ ロール紙幅: 295%<br>24 in ロール (609.6mm): | 出力用紙サイス(1):               | 自動                 | ~                                       |              |
| Image: Second Lig         Image: Second Lig           Image: Second Lig         Image: Second Lig           Image: Second Lig         Image: Second Lig </td <td>609.6 mm × 866.7 mm</td> <td>印刷の向き/N)</td> <td></td> <td></td> <td></td>                                                                                                    | 609.6 mm × 866.7 mm                   | 印刷の向き/N)                  |                    |                                         |              |
| C ()     C ()     C ()  |                                       | Handloviets (IA)          |                    | A                                       |              |
| Image: Provide and the state of the state of the st                          |                                       |                           | 2 C AL             |                                         |              |
| Image: Image: Image                          |                                       |                           | (用紙節約)(T)          |                                         | 1            |
|                                                                                                    |                                       |                           | (1)316666674537(1) |                                         |              |
| Image: Image: Image                          | -N-                                   | 給紙方法( <u>U</u> ):         | ロール紙 ①             |                                         | _            |
| Image: Image: Image            |                                       |                           |                    | OK]をクリックします                             | 0            |
| ユーザー用約     丁ノブー用約     「「「「「「」」」」」」」       0K     キャンセル     ヘルブ       0K     キャンセル     ヘルブ       0K     キャンセル     ヘルブ       0K     キャンセル     ヘルブ       0K     キャンセル     ヘルブ       0K     キャンセル     ヘルブ       0K     キャンセル     ヘルブ       0K     キャンセル     ヘルブ       0K     キャンセル     ヘルブ       0K     ロン     イン       0K     ロン     イン       0K     ロン     イン       0K     ロン     ロン       0K     ロン     ロン       0K     ロン<                                                                                                    |                                       |                           | 24 in U=J/         |                                         |              |
| ユーザー用野     「標準に戻す()」       OK     キャンセル       ヘレブ     ヘレブ       副     ×       アリンター(1):     B(G-Canon-TA-30)     >       アリンター(1):     B(G-Canon-TA-30)     >       アリンター(1):     B(G-Canon-TA-30)     >       アリンター(1):     B(G-Canon-TA-30)     >       アリンター(1):     B(G-Canon-TA-30)     >       アリンター(1):     B(G-Canon-TA-30)     >       アリンター(1):     B(G-Canon-TA-30)     >       印刷するページ     アレーマケール(白馬)(CDR)(10)     (1)       ロのするページ     B(G-Canon-TA-30)     (1)       ロのするページ     B(G-Canon-TA-30)     (1)       ロのするページ     B(G-Canon-TA-30)     (1)       ロのするページ     B(G-Canon-TA-30)     (1)       ロのするページ     B(G-Canon-TA-30)     (1)       ロのするページ     B(G-Canon-TA-30)     (1)       ロのするページ     B(G-Canon-TA-30)     (1)       ロクリン     B(G-Canon-TA-30)     (1)       ロクリン     B(G-Canon-TA-30)     (1)       ロクリン     B(G-Canon-TA-30)     (1)       ロクリン     B(G-Canon-TA-30)     (1)       ロクリン     B(G-Canon-TA-30)     (1)       ロクリン     B(G-Canon-TA-30)     (1)       ロクリン     (1)     (1)       ロクリン     (1)                                                                                                    |                                       |                           | L                  | /////                                   |              |
| ユーザー用紙     標準に戻すじ       0K     キャンセル       0K     キャンセル       0K     キャンセル       0K     キャンセル       0K     キャンセル       0K     イレブー       0K     100       0K     100       0K     100       0K     0K       0K     0K       10K     100       10K     0K       0K     0K       10K     10K       10K     10K       10K     0K                                                                                                    |                                       | 1 <u></u>                 | /                  |                                         |              |
| OK     キャンセル     ヘルブ       All     All     All       All     All     All       D') ク - (1):     B(C-Canon-TA-30)     「D/(5r(E) 詳細設定(D)       B)     All     All       D') ク - (1):     B(C-Canon-TA-30)     - (1)/(5r(E) 詳細設定(D)       B)     B)     All       D') ク - (1):     B(C-Canon-TA-30)     - (1)/(5r(E) 詳細設定(D)       B)     O(1):     All       D') ク - (1):     B(C-Canon-TA-30)     - (1)/(5r(E) E)       D') D') O'     - (1)/(5r(E) E)     - (1)/(5r(E) E)       D') D') O'     - (1)/(5r(E) E)     - (1)/(5r(E) E)       D') D') O'     - (1)/(5r(E) E)     - (1)/(5r(E) E)       D') D') O'     - (1)/(5r(E) E)     - (1)/(5r(E) E)       D') D') O'     - (1)/(5r(E) E)     - (1)/(5r(E) E)       D') D') O'     - (1)/(5r(E) E)     - (1)/(5r(E) E)       D') D') O'     - (1)/(5r(E) E)     - (1)/(5r(E) E)       D') D') O'     - (1)/(5r(E) E)     - (1)/(5r(E) E)       D') D') O'     - (1)/(5r(E) E)     - (1)/(5r(E) E)                                                                                                    |                                       |                           | ユーザー用紙             | ) 標準に戻す(E)                              |              |
| OK     4 туди     Лил                                                                                                    |                                       |                           |                    |                                         |              |
| 周<br>アリンター(1): BIG-Canon-TA-30<br>アリンター(1): BIG-Canon-TA-30<br>可<br>部数(0): 1<br>1<br>1<br>1<br>1<br>1<br>1<br>1<br>1<br>1<br>1<br>1<br>1<br>1                                                                                                    |                                       |                           | OK +t              | シセル ヘルプ                                 |              |
| ■<br>7)) 29-(1): BIG-Canon-TA-30 ▼ 7D/(ライ(P) 詳細設定(P)<br>和数(D): 1 ○ 0 / (-2,7) - (-1,年期)で印刷(P) □ (-1)/0/1-5 (-5) (-1) (-2) (-2) (-2) (-2) (-2) (-2) (-2) (-2                                                                                                    |                                       |                           |                    |                                         |              |
| フリンター(1):       BIG-Canon-TA-30       「フロパティ(2)       詳細設定(2)       (1)         印刷するページ       (1)       (1)       (1)       (1)         印刷するページ       (1)       (1)       (1)       (1)         印刷するページ       (1)       (1)       (1)       (1)         印刷するページ       (1)       (1)       (1)       (1)         印刷するページ       (1)       (1)       (1)       (1)         (1)       (1)       (1)       (1)       (1)         (1)       (1)       (1)       (1)       (1)         (1)       (1)       (1)       (1)       (1)         (1)       (1)       (1)       (1)       (1)         (1)       (1)       (1)       (1)       (1)         (1)       (1)       (1)       (1)       (1)                                                                                                    | 刷                                     |                           |                    |                                         | ×            |
| m数(0:11 印刷するページ ③ すべて(△) 現在の ④ すべて(△) 現在の ● 第一次 ①「部数」を入力しま す。 ページサイズ処理 ① 日本 7.592 ページサイズ処理 ② ● 今天際のサイズ ● 各わせる匠 ○ 実際のサイズ ● 特大ページを縮小 ○ カスタム倍率: 100 % ● 目動 ○ 縦 ○ 横 主釈とフォーム(M) 文書と注釈 × 注釈の一覧① ● 注釈の一覧① ● 注釈の一覧①                                                                                                    | ブリンター(N): BIG-Canon-TA-30             | ~ プロパティ他                  | 詳細設定D              |                                         | ALTHI O      |
| anaxQ :::                                                                                                    |                                       |                           |                    |                                         | 0            |
| 印刷するページ<br>● すべて(A) 現在の<br>● 許細オブション<br>ページサイズ処理<br>● キスページ 推載の<br>● 特大ページを縮小<br>● わたる(B) ○ 実際のサイズ<br>● 特大ページを縮小<br>● わたく一ジを縮小<br>● 力力久少ム倍率: 100 %<br>■ PDF のページサイズに合わせて用紙を選択囚<br>むき:<br>● 自動<br>○ 磁<br>注釈とフォーム(M)<br>文書と注釈<br>● 注釈の一覧(D)                                                                                                    |                                       |                           | ベクール(ロ黒)で印刷        |                                         | (1)          |
| <ul> <li>● すべて(△) 現在の 現在の す。</li> <li>● 許細オブション す。</li> <li>ページサイズ処理 ①</li> <li>サイズ 0 ポスター 複数 小冊子</li> <li>○ 合わせる(D) ○ 実際のサイズ</li> <li>● 特大ページを縮小 ○ カスタム倍率: 100 %</li> <li>□ PDF のページサイズに合わせて用紙を選択②</li> <li>□ 自動 ○縦 ○横</li> <li>注釈とフォーム(M)</li> <li>文書と注釈 × 注釈の一覧(D)</li> </ul>                                                                                                    | 印刷するページ                               |                           |                    | 倍率: 93%                                 |              |
| <ul> <li>▶ 詳細オグション</li> <li>す。</li> <li>オスター</li> <li>複数</li> <li>小冊子</li> <li>合わせる(D)</li> <li>○ 実際のサイズ</li> <li>○ 特大ページを縮小</li> <li>○ カスタム倍率: 100 %</li> <li>□ PDF のページサイズに合わせて用紙を選択(Z)</li> <li> <ul> <li>商き:</li> <li>○ 自動</li> <li>○ 様</li> <li>○ 様</li> <l< td=""><td>●すべて山 ○現在の (切)</td><td>部</td><td></td><td>209.87 x 296.87 린J</td><td></td></l<></ul></li></ul>                                                                                                    | ●すべて山 ○現在の (切)                        | 部                         |                    | 209.87 x 296.87 린J                      |              |
| ページサイズ処理①       ボスター 複数 小冊子         ○合わせる匠 ○実際のサイズ         ③特大ページを縮小 ○カスタム倍率: 100 %         □PDF のページサイズに合わせて用紙を選択②         □ 自動 ○縦 ○横         注釈とフォームMM         文書と注釈 × 注釈の一覧①                                                                                                    | ▶ 詳細オリション す。                          |                           |                    | 8879×2-8848<br>1000 - 100-100 - 100-100 |              |
| サイズ山       ボスター       複数       小冊子         ○合わせる(D)       ○実際のサイズ         ③特大ページを縮小       ○カスタム倍率:       100 %         □ PDF のページサイズに合わせて用紙を選択(D)       %<br>・<br>・<br>                                                                                                    | ページサイズ処理 ()                           |                           |                    |                                         | Res.<br>N    |
| <ul> <li>○合わせる(b) ○実際のサイズ</li> <li>◎特大ページを縮小 ○カスタム倍率: 100 %</li> <li>□ PDF のページサイズに合わせて用紙を選択(2)</li> <li>□ 自動 ○縦 ○横</li> <li>注釈とフォーム(M)</li> <li>文書と注釈 × 注釈の一覧(1)</li> </ul>                                                                                                    | サイズ(1) ポスター                           | 複数 小冊子                    |                    |                                         |              |
| <ul> <li>○日わらら(D) ○ ○ 支除(の) 91 X</li> <li>◎ 特大ページを縮小 ○ カスタム倍率: 100 %</li> <li>□ PDF のページサイズに合わせて用紙を選択(D)</li> <li>◎ 自動 ○ 縦 ○ 横</li> <li>注釈とフォーム(M)</li> <li>文書と注釈 ◇ 注釈の一覧(D)</li> </ul>                                                                                                    |                                       | 7                         |                    |                                         | Anna a c     |
| PDFのページサイズに合わせて用紙を選択囚       向き:       ③ 自動     〇縦       文書と注釈                                                                                                    | ○百初せる比 ○ 夫除のサイ<br>● 持士水※友嫁小 ○ も7月1 倍  | ×<br>v. [100] v           |                    | 1 Marchael     1 Marchael     1         |              |
| □ IDF UX - 291 A ICB () E CHARACLE () E CHARACLE () |                                       | ₩: [100 %                 |                    |                                         |              |
| 向き:<br>③ 自動 〇 縦 〇 横<br>注釈とフォーム(M)<br>文書と注釈<br>、 注釈の一覧[I]<br>(1)「印刷」をクリックしま<br>す。<br>1/1/<br>1/1/                                                                                                    | 」PDF のハーンリ1人に合わせて用紙を                  | 1年1 <b>7</b> ( <u>∠</u> ) |                    |                                         |              |
| <ul> <li>●目動 ○縦 ○横</li> <li>注釈とフォーム(M)</li> <li>文書と注釈 · 注釈の一覧(I)</li> </ul>                                                                                                    | 向き:                                   |                           |                    |                                         | 5「印刷」をクリックしま |
| 注釈とフォーム(M)<br>文書と注釈 · 注釈の一覧(D) · 1/1/ · 1/1/                                                                                                    | ●目動 ○縦 ○横                             |                           |                    |                                         | +            |
| 文書と注釈 / 注釈の一覧[] 1/1パー 1/1パー 1/1/1/1/1/1/1/1/1/1/1/1/1/1/1/1/1/1/1/                                                                              | 注釈とフォーム(M)                            |                           |                    |                                         | 0            |
|                                                                                                    | 文書と注釈                                 | 注釈の一覧①                    |                    | 1/1/                                    | 7            |
|                                                                                                    |                                       |                           |                    |                                         |              |

以上で操作は完了です。終了後は窓口に終了の旨報告ください。